管理画面設定1

| Post局着予約・電話呼び出しシステム アイリスト |                                                                                                    |                  |  |
|---------------------------|----------------------------------------------------------------------------------------------------|------------------|--|
| א<br>ז דרע                | лак 管理画面                                                                                                    | ± ► D97*9 b      |  |
| と予約一覧                     | 予約リスト設定 泉田県市 お実払用用の確認                                                                                                    |                  |  |
| 予約リスト設                    | 定                                                                                                    | 1                |  |
| 9218                      | RHLE                                                                                                    |                  |  |
| 8589                      | 050.8882.5228                                                                                                    | 2                |  |
| <b>第回形/1スワード</b>          | (777<br>Parillinのログイン用バスワード                                                                                              | 3                |  |
| <b>Finen</b> /129-F       | アプブ<br>200<br>111<br>856<br>8008           予約の原語、面貌RU1スワード、iPadの意識問題面で入力します。<br>巻行うで広切って複数認定できます。                        | 4                |  |
| 電話可点ボタンタイト<br>ル           | (#新で#出                                                                                                    | 5                |  |
| 液面将出パタンタイト<br>ル           | (第月1月)<br>(第月1月)                                                                                                    | 6                |  |
| ポタン使用・不能用                 | R/140                                                                                                    | 0                |  |
| 電道メッセージ<br>点面 - 予約客       | ▲うとは小市市一学はままつでん/です。おまたせしはした。まちな<br>く、ごあんないできます。うけつけまでおはこしください。。。<br>電話がび回し時のメッセージです。<br>村・まちなく、おびかんです。うけつけまでおこしください。     |                  |  |
| 電話メッセージ<br>戸う約85 → 2018   | 、おでんわほかがとうにざいます。私っとは心心わーずはままつ<br>てんです。ただいまめ、よやくびようきょうね、pumpくがです。。<br>。<br>予約されていない方が電話をかけてきた時かべっセージです。<br>利:よやくだれておりません。 |                  |  |
| 電道メッセージ<br>デビ7年 - 21日     | 、おでんたは高かがとうにこがいます。たっとはんちたーデルはままつ<br>てんです。ただいまの、あなたのじゃんぶんた、munistArtです。。<br>、                                             |                  |  |
|                           | こうわされているお客様から豊かってきた場合のメッセージです。環境を読み上げる部<br>例:ただいまの、おなたの、じゅんばんわ、yuangitんです。                                               | Prはprompとしてください。 |  |

1. リスト名

店舗名の入力欄になります。

2. 電話番号

店舗の電話番号欄になります。

- 管理用パスワード
   iPad 画面のログイン用パスワードを設定できます。
- 4. 予約操作パスワード
   予約の呼出、削除パスワードの設定ができます。
   改行で区切る事で複数の暗証番号を設定する事ができます。
- 5. 電話呼出・店頭呼出ボタン

トップ画面の呼出ボタンのタイトルが設定できます。

- ボタン使用・不使用
   この欄では呼出ボタンを1タイトル、又は2タイトル使用する
   かを設定する事ができます。
- 7. 電話メッセージ

呼び出し・一般客からの電話・予約者からの電話の3タイプ のメッセージの設定をする事ができます。

発音・アクセントの設定は別紙にて解説いたします。

Copyrights Reserved Netflowers Inc.

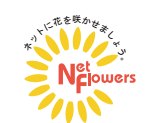

管理画面設定 2

|                                                                                                    | 「お席をお展びください。                                  |      |  |
|----------------------------------------------------------------------------------------------------|-----------------------------------------------|------|--|
|                                                                                                    | 選択1のタイトルをご意識下さい。 将 「お客をお留びください。」              |      |  |
|                                                                                                    | 7-75.8                                        |      |  |
|                                                                                                    | カウンター                                         | Q    |  |
| 201                                                                                                    | 07003                                         | 0    |  |
| and the second second s |                                               |      |  |
|                                                                                                    | 選択10股定です。専行で回切ってご登録ください。                      |      |  |
|                                                                                                    | 何 アーブル カウンター どもらでも                            |      |  |
|                                                                                                    | 空間にするとタイプの人力をスキップ法規表す。                        |      |  |
|                                                                                                    | アーフルカ ヒカンマで説明って数字を入力すると作ら時間の目前に使用されます。        |      |  |
|                                                                                                    | タバコをお吸いとなりますか?                                |      |  |
|                                                                                                    | 適純20タイトルをご登録下さい。 何 「タバコをお扱いになりますか?」           |      |  |
|                                                                                                    | nex                                           |      |  |
|                                                                                                    | 取差定<br>アカムマル                                  |      |  |
| 8152                                                                                                    |                                               |      |  |
|                                                                                                    |                                               |      |  |
|                                                                                                    | 通知20 設定です。世代で回信って2世録ください。                     |      |  |
|                                                                                                    | 19 単態 根据 とちひてち<br>物種にするとタイプの人力をスタップを発きす。      |      |  |
|                                                                                                    | 福健ら とカンマで区切って数学を入力すると汚も時間の計算に保持されます。          |      |  |
|                                                                                                    |                                               |      |  |
|                                                                                                    | μ.<br>A                                       | 9    |  |
| THE OTHER YOLK                                                                                                    | 予約を受け付ける1組近りの最大人数をご入力下さい。                     |      |  |
|                                                                                                    | 空間にするもクイブロへの生みキップ活用本す。<br>のにすると人類は要制能になります。   |      |  |
|                                                                                                    |                                               | 10   |  |
| 1000000000000                                                                                                    | 5 (t)                                         | 10   |  |
|                                                                                                    | 入力するとトップと持ち時間の目交を自動計算して表示します。臣僕にすると非表示になります   |      |  |
| 外部からの外的                                                                                                    | Open r 4                                      |      |  |
|                                                                                                    | チェックすると外部から携帯WEBで予約が出来るようになります。               | - 11 |  |
|                                                                                                    | 3 % ~ <u>20</u> %                             |      |  |
|                                                                                                    | 外部からの予約が可能になる、高振予的徹をご記入下さい。                   |      |  |
|                                                                                                    | (mbdb) (m (81.995)                            |      |  |
|                                                                                                    | € 10.00 ~ 21.00                               |      |  |
|                                                                                                    | 汚慕からの予約が可能になる時間をご記入下さい。                       |      |  |
|                                                                                                    |                                               | 12   |  |
| 0.0053375                                                                                                    |                                               | 12   |  |
|                                                                                                    | ハガロに相当になると目前に通知時のにつき行ないます。空間とすると目前時の言しを皆とします。 |      |  |
|                                                                                                    |                                               |      |  |
|                                                                                                    | 予約を受け付ける最大組数をご入力下さい。待留数が最大損を起えると予約がストップします。   | 12   |  |
|                                                                                                    | 空間にすると無利限。ゆにすると予約ストップとなります。                   | 13   |  |
| 第人子約                                                                                                    | 実験集上語メッセージ                                    |      |  |
|                                                                                                    |                                               |      |  |
|                                                                                                    | 予約伸上時に表示するメッセージを入力してください。                     |      |  |
|                                                                                                    |                                               | 14   |  |
| 使用单位                                                                                                    | WP5                                           |      |  |
|                                                                                                    | トップに表示する単位を設定します。                             |      |  |
|                                                                                                    | 8.0                                           |      |  |
|                                                                                                    |                                               |      |  |
|                                                                                                    |                                               |      |  |

8. 選択 1.2

席タイプの種類を作成する事ができます。タイトルを決め分ける事で幅広い 選択肢を作ることができます。空欄にするとタイプ入力をスキップできます。 カンマで区切り数字を入力すると待ち時間の計算に使用されます。

#### 9. 最大予約人数

予約人数の設定ができます。0にすると無制限になります。 空欄にするとタイプ入力をスキップできます。

### 10.1組辺りの待ち時間

待ち時間の設定ができます。空欄にすると非表示になります。

### 11. 外部からの予約

携帯WEBから予約をするか選択できます。外部から予約ができる店舗数の 設定が決めれます。外部から予約が可能な時間帯の設定ができます。

## 12. 自動電話呼出

入力した順位になると自動電話呼出ができるようになります。 空欄で自動呼出を停止します。

## 13. 最大予約数

予約を受け付ける最大総数を設定できます。待ち組数が最大値を超えると 予約がストップします。空欄で無制限となり、0で予約をストップできます。 予約停止時のメッセージの設定ができます。

# 14. 使用単位

トップに表示する単位を設定します。(例:組・件・人待ちなど) 予約を設定したら最後に保存ボタンをクリックで完了になります。

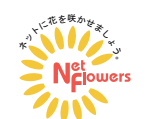